# Alibaba Cloud

Auto Scaling Best practices

**Document Version: 20201005** 

C-J Alibaba Cloud

# Legal disclaimer

Alibaba Cloud reminds you to carefully read and fully understand the terms and conditions of this legal disclaimer before you read or use this document. If you have read or used this document, it shall be deemed as your total acceptance of this legal disclaimer.

- 1. You shall download and obtain this document from the Alibaba Cloud website or other Alibaba Cloud-authorized channels, and use this document for your own legal business activities only. The content of this document is considered confidential information of Alibaba Cloud. You shall strictly abide by the confidentiality obligations. No part of this document shall be disclosed or provided to any third party for use without the prior written consent of Alibaba Cloud.
- 2. No part of this document shall be excerpted, translated, reproduced, transmitted, or disseminated by any organization, company or individual in any form or by any means without the prior written consent of Alibaba Cloud.
- 3. The content of this document may be changed because of product version upgrade, adjustment, or other reasons. Alibaba Cloud reserves the right to modify the content of this document without notice and an updated version of this document will be released through Alibaba Cloud-authorized channels from time to time. You should pay attention to the version changes of this document as they occur and download and obtain the most up-to-date version of this document from Alibaba Cloud-authorized channels.
- 4. This document serves only as a reference guide for your use of Alibaba Cloud products and services. Alibaba Cloud provides this document based on the "status quo", "being defective", and "existing functions" of its products and services. Alibaba Cloud makes every effort to provide relevant operational guidance based on existing technologies. However, Alibaba Cloud hereby makes a clear statement that it in no way guarantees the accuracy, integrity, applicability, and reliability of the content of this document, either explicitly or implicitly. Alibaba Cloud shall not take legal responsibility for any errors or lost profits incurred by any organization, company, or individual arising from download, use, or trust in this document. Alibaba Cloud shall not, under any circumstances, take responsibility for any indirect, consequential, punitive, contingent, special, or punitive damages, including lost profits arising from the use or trust in this document (even if Alibaba Cloud has been notified of the possibility of such a loss).
- 5. By law, all the contents in Alibaba Cloud documents, including but not limited to pictures, architecture design, page layout, and text description, are intellectual property of Alibaba Cloud and/or its affiliates. This intellectual property includes, but is not limited to, trademark rights, patent rights, copyrights, and trade secrets. No part of this document shall be used, modified, reproduced, publicly transmitted, changed, disseminated, distributed, or published without the prior written consent of Alibaba Cloud and/or its affiliates. The names owned by Alibaba Cloud shall not be used, published, or reproduced for marketing, advertising, promotion, or other purposes without the prior written consent of Alibaba Cloud", "Alibaba Cloud. The names owned by Alibaba Cloud include, but are not limited to, "Alibaba Cloud", "Aliyun", "HiChina", and other brands of Alibaba Cloud and/or its affiliates, which appear separately or in combination, as well as the auxiliary signs and patterns of the preceding brands, or anything similar to the company names, trade names, trademarks, product or service names, domain names, patterns, logos, marks, signs, or special descriptions that third parties identify as Alibaba Cloud and/or its affiliates.
- 6. Please directly contact Alibaba Cloud for any errors of this document.

# **Document conventions**

| Style           | Description                                                                                                    | Example                                                                                                    |  |  |
|-----------------|----------------------------------------------------------------------------------------------------|----------------------------------------------------------------------------------------------------|--|--|
| <u>À</u> Danger | A danger notice indicates a situation<br>that will cause major system changes,<br>faults, physical injuries, and other<br>adverse results. | Danger:<br>Resetting will result in the loss of<br>user configuration data.                                          |  |  |
| O Warning       | A warning notice indicates a situation<br>that may cause major system changes,<br>faults, physical injuries, and other<br>adverse results. | Warning:<br>Restarting will cause business<br>interruption. About 10 minutes are<br>required to restart an instance. |  |  |
| C) Notice       | A caution notice indicates warning<br>information, supplementary<br>instructions, and other content that<br>the user must understand.      | Notice:<br>If the weight is set to 0, the server<br>no longer receives new requests.                                 |  |  |
| ? Note          | A note indicates supplemental<br>instructions, best practices, tips, and<br>other content.                                                 | Note:<br>You can use Ctrl + A to select all<br>files.                                                                |  |  |
| >               | Closing angle brackets are used to indicate a multi-level menu cascade.                                                                    | Click Settings> Network> Set network<br>type.                                                                        |  |  |
| Bold            | Bold formatting is used for buttons ,<br>menus, page names, and other UI<br>elements.                                                      | Click OK.                                                                                                    |  |  |
| Courier font    | Courier font is used for commands                                                                                                    | Run the cd /d C:/window command to enter the Windows system folder.                                                  |  |  |
| Italic          | Italic formatting is used for parameters and variables.                                                                                    | bae log listinstanceid<br>Instance_ID                                                                                |  |  |
| [] or [a b]     | This format is used for an optional value, where only one item can be selected.                                                            | ipconfig [-all -t]                                                                                                   |  |  |
| {} or {a b}     | This format is used for a required value, where only one item can be selected.                                                             | switch {active stand}                                                                                                |  |  |

# **Table of Contents**

| 1.Build a scalable web application                            | 05         |
|---------------------------------------------------------------|------------|
| 2.Use Auto Scaling to reduce costs                            | <b>0</b> 8 |
| 3.Deploy a high-availability compute cluster                  | 12         |
| 4. Automatically deploy applications on ECS instances created | 14         |
| 5.Use user data to automatically configure ECS instances      | 18         |
| 6.Configure parameters in a scaling configuration to impleme  | 22         |
| 7.Reduce costs by configuring a cost optimization policy      | 28         |
| 8.Use Alibaba Cloud ESS SDK to create a multi-zone scaling g  | 31         |

# 1.Build a scalable web application

This topic describes how to build a scalable web application by using Auto Scaling that can automatically respond to increases and decreases in business activities. This allows you to handle daily business and traffic spikes during major activities.

### Prerequisites

- Before you perform the operations provided in the tutorial, you must have registered an Alibaba Cloud account. To create an Alibaba Cloud account, create a new Alibaba Cloud account.
- A custom image is created for an ECS instance. For more information, see Create a custom image from an instance.

# Scenarios

An e-commerce platform launches promotions during holidays, member days, and shopping festivals to attract users. To handle the traffic spikes during promotions, the operations and maintenance (O&M) personnel estimate the compute resources required for new promotional activities based on historical data. If unexpected traffic spikes occur during peak hours, the O&M personnel must manually create ECS instances. This is time-consuming and may affect the availability of your application.

You can adopt the solutions provided in this topic if your application has the following characteristics:

- Deployed in a cluster that has at least one server.
- Has traffic spikes for a short duration. For example, the traffic spikes last no more than nine hours each day, and no more than 20 days each month.

#### Solutions

Auto Scaling automatically scales compute resources based on increases and decreases in business activities without the need for prediction and manual intervention. This ensures the availability of your application. Especially during big promotions such as Double 11, Auto Scaling can deliver up to thousands of ECS instances within minutes, and respond to traffic spikes automatically and timely to ensure service availability.

You can adopt the following solutions:

- Purchase subscription ECS instances to meet daily business requirements.
- Use Auto Scaling to monitor load changes and automatically create ECS instances in response to unexpected traffic spikes.

# **Benefits**

Auto Scaling enables you to respond to traffic spikes and offers the following benefits:

• Zero backup resource cost

Auto Scaling automatically creates and releases ECS instances based on your requirements. You do not need to maintain backup resources. You only need to reserve compute resources for daily business traffic.

• Zero maintenance cost

You can configure the scaling policy in advance. When the load increases, Auto Scaling automatically creates and adds ECS instances to the whitelist of the ApsaraDB for RDS instance and SLB backend server group. When the load decreases, Auto Scaling automatically removes ECS instances from the SLB backend server group and the whitelist of the ApsaraDB for RDS instance, and then releases the instances. The whole process is automatically triggered and completed without the need for manual intervention.

• Flexibility and intelligence

Auto Scaling provides a variety of scaling modes. You can select a combination of multiple scaling modes based on business changes to implement the optimal match for your business. For example, if your web application that requires a large and steady volume of traffic experiences a temporary traffic spike, you can use the dynamic mode based on CloudMonitor metrics. This allows you to monitor average CPU utilization and automatically respond to traffic changes in a timely manner.

#### Procedure

Evaluate business modules based on your business architecture and perform the following operations to implement automatic scaling for specified business modules:

- Step 1: Use a custom image to create subscription ECS instances
- Step 2: Create and enable a scaling group
- Step 3: Add subscription ECS instances and configure the automatic scaling policy

# Step 1: Use a custom image to create subscription ECS instances

Create and add the specified number of subscription ECS instances to a scaling group in response to daily traffic requirements of business modules. Perform the following operations:

- 1. Log on to the ECS console.
- 2. In the left-side navigation pane, choose Instances & Images > Images.
- 3. In the top navigation bar, select a region.
- 4. Find the custom image of the web application and click **Create Instance** in the **Actions** column.
- 5. Configure the parameters to create the instance.
  - Set Billing Method to Subscription.
  - Information in the Region and Image sections is automatically filled.

Configure other parameters based on your needs. For more information, see Create an instance by using the provided wizard.

# Step 2: Create and enable a scaling group

Create a scaling group for business modules that require elastic scaling. Select a custom image for the scaling configuration to ensure that automatically created ECS instances meet web application requirements. Perform the following operations:

- 1. Log on to the Auto Scaling console.
- 2. In the top navigation bar, select a region.
- 3. Create a scaling group:
  - Set Source Type to Create from Scratch.

- Set Minimum Number of Instances to 0.
- Set Network Type to VPC.
- Set Multi-zone Scaling Policy to Balanced Distribution Policy.
- Set Instance Reclaim Mode to Release Mode.
- Bind the SLB and ApsaraDB for RDS instances used by your current business modules.

Configure other parameters based on your needs. For more information, see Create a scaling group.

- 4. Click View Scaling Group Details.
- 5. Go to the **Instance Configuration Source** page to create a scaling configuration. Set **Image** to the custom image of the web application.

Configure other parameters based on your needs. For more information, see Create a scaling configuration.

6. Enable the scaling configuration and scaling group.

# Step 3: Add subscription ECS instances and configure the automatic scaling policy

Add subscription ECS instances to a scaling group and create a target tracking rule to implement automatic scaling based on traffic changes in response to traffic spikes. Perform the following operations:

- 1. Go to the ECS Instances page, and add existing subscription ECS instances to the scaling group.
- 2. Switch the subscription ECS instances to the Protected state to ensure service availability during daily business.
- 3. Go to the **Basic Information** page, and modify the minimum and maximum numbers of instances in the scaling group based on business needs.
- 4. Go to the Scaling Rules page, and create a target tracking rule.
  - Set Rule Type to Target Tracking Scaling Rule.
  - Set Metric Name to Average CPU Usage.
  - Set Target Value to 50%.

Configure other parameters based on your needs. For more information, see Create a scaling rule.

#### Result

The state of subscription ECS instances is switched to Protected to ensure service availability during daily business. The ECS instances in the **Protected** state cannot be removed from the scaling group and their weights in SLB are not affected.

The scaling group automatically keeps the average CPU utilization of ECS instances at about 50%. When the average CPU utilization exceeds 50%, Auto Scaling automatically creates ECS instances to balance loads. When the average CPU utilization drops below 50%, Auto Scaling automatically releases ECS instances to reduce costs. The number of ECS instances remains greater than or equal to the specified minimum number of instances, and less than or equal to the maximum number of instances to meet business requirements and keep costs within expectation.

# 2.Use Auto Scaling to reduce costs

This topic describes how to use Auto Scaling to purchase pay-as-you-go and preemptible ECS instances to reduce costs during predictable business peaks.

### Prerequisites

- Before you perform the operations provided in the tutorial, you must have registered an Alibaba Cloud account. To create an Alibaba Cloud account, create a new Alibaba Cloud account.
- A custom image is created for an ECS instance. For more information, see Create a custom image from an instance.

#### **Scenarios**

An online education platform experiences traffic peaks from 17:00 to 22:00 every day. However, during other times of the day, the business traffic is significantly lower. To ensure that the platform can deliver reliable services during peak hours, the number of compute resources is scaled based on the peak traffic loads. During off-peak hours, these resources are idle, which results in a large amount of wasted cost. Furthermore, when the platform experiences unexpected traffic spikes, ECS instances must be manually created to ensure service availability.

You can adopt the solutions provided in this topic if your application has the following characteristics:

- Deployed in a cluster that has at least one server.
- Has predictable traffic patterns. For example, traffic peaks occur from 17:00 to 22:00 each day and the compute resources are idle during other times of the day.

# Solutions

Auto Scaling uses a combination of pay-as-you-go and preemptible instances to meet peak traffic requirements at lower costs.

You can adopt the following solutions:

- Purchase subscription ECS instances to maintain a baseline compute capability for off-peak hours.
- Specify multiple instance types and use a combination of pay-as-you-go and preemptible instances to scale compute capabilities for peak hours. Auto Scaling creates ECS instances based on unit prices of vCPUs in ascending order. Instances that use lowest-priced vCPUs are preferentially created.

#### **Benefits**

Auto Scaling enables you to reduce costs and offers the following benefits:

• Zero backup resource cost

Auto Scaling automatically creates and releases ECS instances based on your requirements. You do not need to maintain backup resources. You only need to reserve compute resources for off-peak hours.

• Zero maintenance cost

You can configure the scaling policy in advance. When the load increases, Auto Scaling automatically creates and adds ECS instances to the whitelist of the ApsaraDB for RDS instance and SLB backend server group. The whole process is automatically triggered and completed without the need for manual intervention.

• High cost-effectiveness

Auto Scaling supports the combination of pay-as-you-go and preemptible instances. You can purchase ECS instances at up to 90% discount. If the preemptible instances are insufficient, pay-as-you-go instances are created to ensure service availability. The cost optimization policy also supports supplemental preemptible instances. After this feature is enabled, Auto Scaling automatically creates preemptible instances at lowest price five minutes before existing preemptible instances are released.

# Procedure

Evaluate business modules based on your business architecture and perform the following operations to reduce costs for required business modules:

- Step 1: Use a custom image to create subscription ECS instances
- Step 2: Create and enable a scaling group
- Step 3: Add subscription ECS instances and configure the automatic scaling policy

#### Step 1: Use a custom image to create subscription ECS instances

Create and add the specified number of subscription ECS instances to a scaling group in response to off-peak traffic requirements of business modules. Perform the following operations:

- 1. Log on to the ECS console.
- 2. In the left-side navigation pane, choose Instances & Images > Images.
- 3. In the top navigation bar, select a region.
- 4. Find the custom image of the application and click **Create Instance** in the **Actions** column.
- 5. Configure the parameters to create an instance.
  - Set Billing Method to Subscription.
  - Information in the Region and Image sections is automatically filled.

Configure other parameters based on your needs. For more information, see Create an instance by using the provided wizard.

# Step 2: Create and enable a scaling group

Create a scaling group for business modules that require lower costs. Select a custom image for the scaling configuration to ensure that automatically created ECS instances meet application requirements. Perform the following operations:

- 1. Log on to the Auto Scaling console.
- 2. In the top navigation bar, select a region.
- 3. Create a scaling group.
  - Set Source Type to Create from Scratch.
  - Set Minimum Number of Instances to 0.
  - Set Network Type to VPC.

- Set Multi-zone Scaling Policy to Cost Optimization Policy.
  - Set Minimum Pay-as-you-go Instances to 0.
  - Set Percentage of Pay-as-you-go Instances to 30%.
  - Set Lowest Cost Instance Types to 3.
  - Enable the supplemental preemptible instances mode.
- Set Reclaim Mode to Release Mode.
- Bind the SLB and ApsaraDB for RDS instances used by your current business modules.

Configure other parameters based on your needs. For more information, see Create a scaling group.

- 4. Click View Scaling Group Details.
- 5. Go to the Instance Configuration Source page to create a scaling configuration.
  - Set Billing Method to Preemptible Instance.
  - Select at least three instance types.
  - Set Image to your custom image.

Configure other parameters based on your needs. For more information, see Create a scaling configuration.

6. Enable the scaling configuration and scaling group.

# Step 3: Add subscription ECS instances and configure the automatic scaling policy

Add subscription ECS instances to a scaling group and create a step scaling rule to implement automatic and smooth scaling based on business changes. You can significantly reduce costs by using a combination of subscription and preemptible instances. Perform the following operations:

- 1. Go to the ECS Instances page, and add existing subscription ECS instances to the scaling group.
- 2. Switch the subscription ECS instances to the Protected state to ensure service availability during off-peak hours.
- 3. Go to the **Basic Information** page, and modify the minimum and maximum numbers of instances in the scaling group based on business needs.
- 4. Go to the Scaling Rules page, and create a step scaling rule.
  - Set Rule Type to Step Scaling Rule.
  - Set Monitoring Type to System Monitoring.
  - Set Run At to the time when the average CPU utilization is greater than 50% for three consecutive times.
  - Set Operation based on the following rules:
    - Add five instances when the average CPU utilization is greater than or equal to 60% and less than 70%.
    - Add 10 instances when the average CPU utilization is greater than or equal to 70%.

Configure other parameters based on your needs. For more information, see Create a scaling rule.

#### Result

The state of subscription ECS instances is switched to Protected to ensure service availability during off-peak hours. The ECS instances in the Protected state cannot be removed from the scaling group, and their weights in SLB are not affected.

During peak hours, Auto Scaling automatically creates a specific number of ECS instances based on the average CPU utilization to implement smooth scaling. Due to the cost optimization policy and supplemental preemptible instances mode, you can purchase ECS instances at lower costs.

# 3.Deploy a high-availability compute cluster

This topic describes how to use Auto Scaling to evenly distribute ECS instances across zones and deploy a high-availability compute cluster at lower costs by using preemptible ECS instances.

### Prerequisites

- Before you perform the operations provided in the tutorial, you must have registered an Alibaba Cloud account. To create an Alibaba Cloud account, create a new Alibaba Cloud account.
- A custom image is created for an ECS instance. For more information, see Create a custom image from an instance.

#### **Scenarios**

An online advertising provider uses machine learning to implement targeted advertising. During peak hours, the provider requires a large number of compute resources. This results in higher costs and may face scalability problems, such as insufficient resources, insufficient time to manually create ECS instances, and service disruption. All these problems pose risks to the business.

You can adopt the solutions provided in this topic if your application is applicable to the following scenarios:

- Distributed big data computing
- Artificial intelligence training

#### Solutions

Auto Scaling can provision a compute cluster in a short amount of time. The balanced distribution policy allows you to automatically distribute compute nodes across multiple zones. Auto Scaling also performs health checks on ECS instances to ensure the high availability of the compute cluster.

You can adopt the following solutions:

- Use Auto Scaling to distribute compute nodes across multiple zones and specify multiple instance types.
- Purchase preemptible ECS instances to reduce costs.

#### **Benefits**

Auto Scaling enables you to deploy a high-availability compute cluster and offers the following benefits:

• Zero maintenance cost

You can configure the scaling policy in advance. When the load increases, the scaling group automatically creates and adds ECS instances to the whitelist of the ApsaraDB for RDS instance. When the load decreases, the scaling group automatically removes ECS instances from the whitelist of the ApsaraDB for RDS instance, and then releases the instances. The whole process is automatically triggered and completed without the need for manual intervention.

• High cost-effectiveness

Auto Scaling supports preemptible ECS instances. You can purchase preemptible instances at up to 90% discount.

• High availability

Auto Scaling uses the balanced distribution policy to automatically distribute and deploy compute nodes across zones. This ensures service availability and reduces the risk that resources in a zone may be insufficient. Auto Scaling automatically performs health checks to ensure the availability of ECS instances in a scaling group.

#### Procedure

Evaluate business modules based on your business architecture and create scaling groups for the business modules that require high-availability clusters. Select a custom image for the scaling configuration to ensure that the automatically created ECS instances meet application requirements.

- 1. Log on to the Auto Scaling console.
- 2. In the top navigation bar, select a region.
- 3. Create a scaling group.
  - Set Source Type to Create from Scratch.
  - Set Minimum Number of Instances to 100.
  - Set Network Type to VPC.
  - Select VSwitches across multiple zones.
  - Set Multi-zone Scaling Policy to Balanced Distribution Policy.
  - Bind the ApsaraDB for RDS instances used by your current business modules.

Configure other parameters based on your needs. For more information, see Create a scaling group.

- 4. Click View Scaling Group Details.
- 5. Go to the Instance Configuration Source page to create a scaling configuration.
  - Set Billing Method to Preemptible Instance.
  - Set Image to your custom image.

Configure other parameters based on your needs. For more information, see Create a scaling configuration.

6. Enable the scaling configuration and scaling group.

#### Result

After the scaling group is enabled, the scaling group automatically distributes 100 ECS instances evenly across the selected zones. This can reduce impacts on the application when a zone has insufficient resources. The scaling group automatically creates new preemptible instances after the previous preemptible instances are reclaimed. Additionally, the scaling group automatically removes unhealthy ECS instances and creates new ECS instances. This ensures the high availability of clusters and also reduces costs.

Auto Scaling

# 4.Automatically deploy applications on ECS instances created by Auto Scaling

This topic uses CentOS as an example to describe how to use a Shell script to automatically deploy applications on ECS instances created by Auto Scaling.

# Context

CentOS can be booted into the following runlevels:

- Runlevel 0: the halt runlevel.
- Runlevel 1: causes the system to start up in a single user mode under which only the root user can log on.
- Runlevel 2: boots the system into the multi-user mode with text-based console logon capability. This runlevel does not start the network.
- Runlevel 3: boots the system into the multi-user mode with text-based console logon capability. This runlevel starts the network.
- Runlevel 4: undefined runlevel. This runlevel can be configured to provide a custom boot state.
- Runlevel 5: boots the system into the multi-user mode. This runlevel starts the graphical desktop environment at the end of the boot process.
- Runlevel 6: reboots the system.

You can use a script to automatically install or update applications or run specific code on ECS instances created by Auto Scaling. To do so, add the script to a custom image and configure a command to run the script when the operating system boots. Then, select the custom image in a scaling configuration. After an ECS instance is created based on the scaling configuration, the script is automatically run on the ECS instance.

CentOS 6 and earlier versions use System V init as the initialization system, whereas CentOS 7 uses Systemd as the initialization system. System V init and Systemd are quite different in the ways that they operate. This topic describes how to configure a script in CentOS 6 and earlier versions and in CentOS 7 respectively.

# **CentOS 6 and earlier versions**

This section describes how to configure a script in CentOS 6 and earlier versions.

1. Create a Shell script for testing.

```
#! /bin/sh
# chkconfig: 6 10 90
# description: Test Service
echo "hello world!"
```

The CHKCONFIG command in the preceding script sets the runlevel and priorities for running the script when the operating system boots and shuts down. The value 6 indicates runlevel 6, which means that the script is run when the operating system reboots. For more information about runlevels, see the background information in this topic. The value 10 indicates the priority for running the script when the operating system boots. The value 90 indicates the priority for running the script when the operating system shuts down. A priority ranges from 0 to 100, where a higher value indicates a lower priority.

**?** Note To make sure that the ECS instance is released only after the script is run on the ECS instance, change runlevel 6 to runlevel 0 in the preceding script.

2. Place the test script in the */etc/rc.d/init.d/* directory and run the chkconfig --level 6 test on command. Then, the script is run each time the operating system reboots.

(?) Note To make sure that the ECS instance is released only after the script is run on the ECS instance, change runlevel 6 to runlevel 0 in the preceding script. Then, the script is run each time the operating system shuts down.

For example, you can use the following sample script to automatically install PHPWind. You still need to enter the password for logging on to the database. Modify the script as required in actual use.

Auto

Scaling

| cd /tmp                                                                                    |
|--------------------------------------------------------------------------------------------|
| echo "phpwind"                                                                             |
| yum install -y \                                                                           |
| unzip \                                                                                    |
| wget \                                                                                     |
| httpd \                                                                                    |
| php \                                                                                      |
| php-fpm \                                                                                  |
| php-mys ql \                                                                               |
| php-mbstring \                                                                             |
| php-xml \                                                                                  |
| php-gd \                                                                                   |
| php-pear \                                                                                 |
| php-devel                                                                                  |
| chkconfig php-fpm on \                                                                     |
| && chkconfig httpd on                                                                      |
| wget http://pwfiles.oss-cn-hangzhou.aliyuncs.com/com/soft/phpwind_v9.0_utf8.zip \          |
| && unzip -d pw phpwind_v9.0_utf8.zip \                                                     |
| && mv pw/phpwind_v9.0_utf8/upload/* /var/www/html \                                        |
| && wget http://ess.oss-cn-hangzhou.aliyuncs.com/ossupload_utf8.zip -O ossupload_utf8.zip \ |
| && unzip -d ossupload ossupload_utf8.zip \                                                 |
| && /bin/cp -rf ossupload/ossupload_utf8/* /var/www/html/src/extensions/ \                  |
| && chown -R apache:apache /var/www/html                                                    |
| service httpd start && service php-fpm start                                               |
| echo "Install CloudMonitor"                                                                |
| wget http://update2.aegis.aliyun.com/download/quartz_install.sh                            |
| chmod +x quartz_install.sh                                                                 |
| bash quartz_install.sh                                                                     |
| echo "CloudMonitor installed"                                                              |

# CentOS 7

This section describes how to configure a script in CentOS 7. CentOS 7 uses Systemd as the initialization system. After you configure a script by following the steps in this section, the script can be run when the system is shut down.

- 1. Create the script to run.
- 2. Create the *run-script-when-shutdown.service* file in the */etc/systemd/system* directory. Add the following content to the file. Change the value of the ExecStop variable to the absolute path of the script to run.

#### [Unit]

Description=service to run script when shutdown After=syslog.target network.target [Service] Type=simple ExecStart=/bin/true ExecStop=/path/to/script/to/run RemainAfterExit=yes

[Install] WantedBy=default.target

3. Run the following commands to start the run-script-when-shutdown service:

systemctl enable run-script-when-shutdown systemctl start run-script-when-shutdown

? Note

- You can configure the *run-script-when-shutdown* service to specify the script to run. This allows you to flexibly change the script to run.
- If the run-script-when-shutdown service is no longer needed, run the systemctl di sable run-script-when-shutdown command to disable the service.

# 5.Use user data to automatically configure ECS instances

To provide more efficient and flexible scaling services, Auto Scaling allows you to configure user data in scaling configurations to customize ECS instances. You can pass in user data to perform automated configuration tasks on ECS instances, such as installing applications on ECS instances. This allows you to scale applications in a more secure and efficient manner.

# Prerequisites

Before you perform the operations provided in the tutorial, you must have registered an Alibaba Cloud account. To create an Alibaba Cloud account, create a new Alibaba Cloud account.

To verify the effect of user data, you must log on to ECS instances. We recommend that you use Secure Shell (SSH) key pairs to log on to Linux instances. For more information, see Create an SSH key pair and Connect to a Linux instance by using an SSH key pair.

# Context

An example is used in this topic to describe how to use user data in Auto Scaling. You can customize user data based on your business requirements.

For more information about user data, see Prepare user data. Both Windows and Linux instances support user data. You can use user data for the following scenarios:

- Configure a script that is run when an ECS instance starts. In this way, you can customize the startup behavior of the ECS instance.
- Pass data to an ECS instance. You can reference the data on the ECS instance.

Compared with using open source IT infrastructure management tools such as Terraform, the method of using user data that is natively supported by Auto Scaling to manage the infrastructure is more efficient and secure. You only need to configure a Base64-encoded custom script and pass the script to a scaling configuration as user data. ECS instances created based on the scaling configuration can run the script upon startup to automatically deploy applications. In this way, you can scale applications. When you use user data, take note of the following items:

- The network type of the scaling group must be Virtual Private Cloud (VPC).
- The user data must be Base64-encoded.
- We recommend that you do not configure confidential information such as passwords and private keys in user data because user data is passed to instances in plaintext. If you must pass confidential information, we recommend that you encrypt the confidential information based on Base64 and decrypt the information on the instance.

If you call an API operation to create a scaling configuration, you can use the UserData parameter to configure user data. For more information, see CreateScalingConfiguration.

In addition to user data, you can use SSH key pairs, Resource Access Management (RAM) roles, and tags to customize ECS instances efficiently and flexibly. For more information, see Configure parameters in a scaling configuration to implement automatic deployment.

# Procedure

Perform the following steps to configure user data in a scaling configuration:

- 1. Step 1: Prepare user data
- 2. Step 2: Create and enable a scaling group
- 3. Step 3: Verify the user data

#### Step 1: Prepare user data

You can configure a custom shell script in user data and enable the script to run when ECS instances start. When you customize a shell script, take note of the following items:

- Format: The first line must start with #! , such as #! /bin/sh .
- Limit: The script size cannot exceed 16 KB before the script is encoded in Base64.
- Frequency: The script is run only when instances are started for the first time.
- 1. Customize a shell script to configure the Domain Name System (DNS), Yellowdog Updater, Modified (YUM), and Network Time Protocol (NTP) services when an ECS instance starts. The following section shows the shell script:

```
#! /bin/sh
# Modify DNS
echo "nameserver 8.8.8.8" | tee /etc/resolv.conf
# Modify yum repo and update
rm -rf /etc/yum.repos.d/*
touch myrepo.repo
echo "[base]" | tee /etc/yum.repos.d/myrepo.repo
echo "name=myrepo" | tee -a /etc/yum.repos.d/myrepo.repo
echo "baseurl=http://mirror.centos.org/centos" | tee -a /etc/yum.repos.d/myrepo.repo
echo "gpgcheck=0" | tee -a /etc/yum.repos.d/myrepo.repo
echo "enabled=1" | tee -a /etc/yum.repos.d/myrepo.repo
yum update -y
# Modify NTP Server
echo "server ntp1.aliyun.com" | tee /etc/ntp.conf
systemctl restart ntpd.service
```

2. Encode the shell script in Base64. The following section shows the Base64-encoded shell script:

IyEvYmluL3NoCiMgTW9kaWZ5IEROUwplY2hvICJuYW1lc2VydmVyIDguOC44LjgiIHwgdGVlIC9ldGMvcmV zb2x2LmNvbmYKIyBNb2RpZnkgeXVtIHJlcG8gYW5kIHVwZGF0ZQpybSAtcmYgL2V0Yy95dW0ucmVwb3MuZC MuZC8qCnRvdWNoIG15cmVwby5yZXBvCmVjaG8gIltiYXNlXSIgfCB0ZWUgL2V0Yy95dW0ucmVwb3MuZC 9teXJlcG8ucmVwbwplY2hvICJuYW1lPW15cmVwbyIgfCB0ZWUgLWEgL2V0Yy95dW0ucmVwb3MuZC9teX JlcG8ucmVwbwplY2hvICJiYXNldXJsPWh0dHA6Ly9taXJyb3IuY2VudG9zLm9yZy9jZW50b3MiIHwgdGVllC1 hIC9ldGMveXVtLnJlcG9zLmQvbXlyZXBvLnJlcG8KZWNobyAiZ3BnY2hlY2s9MCIgfCB0ZWUgLWEgL2V0Yy 95dW0ucmVwb3MuZC9teXJlcG8ucmVwbwplY2hvICJlbmFibGVkPTEiIHwgdGVllC1hIC9ldGMveXVtLnJlcG9 zLmQvbXlyZXBvLnJlcG8KeXVtIHVwZGF0ZSAteQojIE1vZGImeSB0VFAgU2VydmVyCmVjaG8gInNlcnZlci BudHAxLmFsaXl1bi5jb20iIHwgdGVllC9ldGMvbnRwLmNvbmYKc3lzdGVtY3RsIHJlc3RhcnQgbnRwZC5zZ XJ2aWNl

# Step 2: Create and enable a scaling group

- 1. Create a scaling group and view details of the scaling group after it is created. For more information, see Create a scaling group. Take note of the following items:
  - Minimum Number of Instances: Set this parameter to 1. An ECS instance is automatically created after the scaling group is enabled.
  - Instance Template Source: Set this parameter to Create from Scratch.
  - Network Type: Set this parameter to VPC and specify a VPC and a VSwitch.
- 2. Create and enable a scaling configuration after it is created. For more information, see Create a scaling configuration. Take note of the following items:
  - In the Basic Configurations step, set Image to Ubuntu 16.04 64-bit.
  - In the System Configurations (Optional) step, pass in the user data that were created in Step 1 and select an existing SSH key pair.
- 3. Enable the scaling group. For more information, see **Enable a scaling group**.

#### Step 3: Verify the user data

The minimum number of instances in the scaling group is set to 1. Therefore, an ECS instance is automatically created after the scaling group is enabled.

- 1. View the scaling activity. For more information, see View the details of a scaling activity.
- 2. Log on to the ECS instance. For more information, see Connect to a Linux instance by using an SSH key pair.
- 3. Check the status of services on the instance. The following figure shows that the DNS, YUM, and NTP services are enabled on the ECS instance. This indicates that the user data configured in the scaling configuration is in effect.

| ● ● ● 1. root@                                |
|-----------------------------------------------|
| [root@i                                       |
| nameserver 8.8.8.8                            |
| [root@i7 ~]# cat /etc/yum.repos.d/myrepo.repo |
| [base]                                        |
| name=myrepo                                   |
| baseurl=http://mirror.centos.org/centos       |
| gpgcheck=0                                    |
| enabled=1                                     |
| [root@iz~]# cat /etc/ntp.conf                 |
| server ntp1.aliyun.com                        |
| [root@i2~]#                                   |

# 6.Configure parameters in a scaling configuration to implement automatic deployment

Auto Scaling automatically adds and removes ECS instances based on your business requirements. To provide more flexible scaling services, Auto Scaling allows you to configure the following settings in a scaling configuration to customize ECS instances: tags, Secure Shell (SSH) key pairs, Resource Access Management (RAM) roles, and user data. This topic describes tags, SSH key pairs, RAM roles, and user data, and how to configure them in a scaling configuration.

#### Prerequisites

Before you perform the operations provided in the tutorial, you must have registered an Alibaba Cloud account. To create an Alibaba Cloud account, create a new Alibaba Cloud account.

#### Context

Auto Scaling can automatically scale ECS instances during peak or off-peak traffic hours, and can also automatically deploy applications on ECS instances. Auto Scaling allows you to configure various parameters in a scaling configuration to customize ECS instances efficiently and flexibly based on your business requirements.

• Tags

For more information about tags, see Overview. Tags can be used to identify resources and user groups. Enterprises and individuals can use tags to categorize their ECS resources to simplify search and aggregation of resources. When you create a scaling configuration, you can select tags to be bound to the ECS instances that are created based on the scaling configuration.

If you call an API operation to create a scaling configuration, you can use the Tags parameter to specify tags. For more information, see CreateScalingConfiguration.

• SSH key pairs

For more information, see SSH key pair overview. Alibaba Cloud supports only 2048-bit RSA key pairs. SSH key pairs apply only to Linux instances. After an SSH key pair is created, Alibaba Cloud stores the public key and offers you the private key.

Compared with logons to ECS instances by using passwords, logons to ECS instances by using SSH key pairs are more efficient and secure. You can specify an SSH key pair when you create a scaling configuration. After Auto Scaling creates an ECS instance based on the scaling configuration, the instance stores the public key of the specified SSH key pair. You can use the private key to log on to the ECS instance from your local device. Note that:

If you call an API operation to create a scaling configuration, you can use the KeyPairName parameter to specify an SSH key pair. For more information, see CreateScalingConfiguration.

• RAM roles

RAM is a service provided by Alibaba Cloud to manage user identities and resource access permissions. RAM allows you to create different roles and grant different permissions on Alibaba Cloud services to each role.

For more information about RAM roles, see Overview. An ECS instance can assume a RAM role to obtain the permissions granted to the RAM role. When you specify a RAM role in a scaling configuration, make sure that ECS has been selected as the trusted entity of the RAM role. Otherwise, Auto Scaling cannot create ECS instances based on the scaling configuration.

If you call an API operation to create a scaling configuration, you can use the RamRoleName parameter to specify a RAM role. For more information, see CreateScalingConfiguration.

• User data

For more information about user data of ECS instances, see Prepare user data. Both Windows and Linux instances support user data. You can use user data for the following scenarios:

- Configure a script that is run when an ECS instance starts. In this way, you can customize the startup behavior of the ECS instance.
- Pass data to an ECS instance. You can reference the data on the ECS instance.

Compared with using open source IT infrastructure management tools such as Terraform, the method of using user data that is natively supported by Auto Scaling to manage the infrastructure is more efficient and secure. You only need to configure a Base64-encoded custom script and pass the script to a scaling configuration as user data. ECS instances created based on the scaling configuration can run the script upon startup to automatically deploy applications. In this way, you can scale applications. Take note of the following items:

- The network type of the scaling group must be Virtual Private Cloud (VPC).
- The user data must be Base64-encoded.
- We recommend that you do not configure confidential information, such as passwords and private keys in user data because user data is passed to instances in plaintext. If you must pass confidential information, we recommend that you encrypt the confidential information based on Base64 and decrypt the information on the instance.

If you call an API operation to create a scaling configuration, you can use the UserData parameter to configure user data. For more information, see CreateScalingConfiguration.

Proper use of Auto Scaling can reduce your costs on servers, service management, and operations and maintenance (O&M). To help you understand and properly use Auto Scaling, this topic demonstrates how to configure the preceding parameters in a scaling configuration for Auto Scaling to automatically scale and customize ECS instances. Specifically, this topic demonstrates how to configure tags, an SSH key pair, a RAM role, and user data containing a custom script in a scaling configuration. When an ECS instance is created based on the scaling configuration, the tags are bound to the ECS instance, and the ECS instance assumes the RAM role. You can use the SSH key pair to log on to the ECS instance. The custom script is automatically run when the ECS instance starts.

#### Procedure

Perform the following steps to configure custom settings, including tags, an SSH key pair, a RAM role, and user data, in a scaling configuration:

- 1. Step 1: Prepare custom settings
- 2. Step 2: Apply the preceding settings
- 3. Step 3: Verify the preceding settings

#### Step 1: Prepare custom settings

Perform the following operations to create tags, an SSH key pair, a RAM role, and user data:

- 1. Create tags. For more information, see Create or bind a tag.
- 2. Create an SSH key pair. For more information, see Create an SSH key pair.
- 3. Create a RAM role. For more information, see Create a RAM role for a trusted Alibaba Cloud service. You can also use an existing RAM role. When you specify a RAM role in a scaling configuration, make sure that ECS has been selected as the trusted entity of the RAM role. Otherwise, Auto Scaling cannot create ECS instances based on the scaling configuration. For example, the RAM role AliyunECSImageExportDefaultRole grants the permission of exporting images. The trust policy of the RAM role allows all ECS instances in the current account to assume this RAM role. The following section shows the policy content:

```
{
    "Statement": [
    {
        "Action": "sts:AssumeRole",
        "Effect": "Allow",
        "Principal": {
            "Service": [
            "ecs.aliyuncs.com"
        ]
      }
    }
  ],
  "Version": "1"
}
```

**Note ecs.aliyuncs.com** in the preceding policy indicates that all ECS instances in the current account can assume this RAM role.

4. Prepare user data. For more information, see Prepare user data. In this example, a shell script is provided in user data to write the following string to the /root/output10.txt file when an ECS instance starts for the first time: Hello World. The time is now {Current time}. The following section shows the script:

```
#! /bin/sh
echo "Hello World. The time is now $(date -R)!" | tee /root/output10.txt
```

The following section shows the Base64-encoded string of the script:

IyEvYmluL3NoDQplY2hvICJIZWxsbyBXb3JsZC4gIFRoZSB0aW1lIGlzIG5vdyAkKGRhdGUgLVIpISIgfCB0Z WUgL3Jvb3Qvb3V0cHV0MTAudHh0

# Step 2: Apply the preceding settings

Perform the following operations to create a scaling group and a scaling configuration and apply the preceding settings in the scaling configuration:

- 1. Create a scaling group and view details of the scaling group after it is created. For more information, see Create a scaling group. Take note of the following items:
  - Minimum Number of Instances: Set this parameter to 1. An ECS instance is automatically created after the scaling group is enabled.
  - Instance Template Source: Set this parameter to Create from Scratch.
  - Network Type: Set this parameter to VPC and specify a VPC and a VSwitch.
- 2. Create and enable a scaling configuration after it is created. For more information, see Create a scaling configuration. Take note of the following items:
  - In the Basic Configurations step, set Image to Ubuntu 16.04 64-bit.
  - In the System Configurations (Optional) step, select the tags, SSH key pair, RAM role, and user data that were created in Step 1.
- 3. Enable the scaling group. For more information, see **Enable a scaling group**.

# Step 3: Verify the preceding settings

In Step 2, the minimum number of instances in the scaling group is set to 1. Therefore, an ECS instance is automatically created after the scaling group is enabled.

- 1. View the automatically created ECS instance. For more information, see View ECS instances.
- 2. Click the instance ID to view details of the instance in the ECS Instance ID/Name column. The following figure shows details of the instance. You can find that the instance has assumed the RAM role and the tags have been bound to the instance.

| ESS-asg                                       |         | U You d |  |  |
|-----------------------------------------------|---------|---------|--|--|
| Basic Information                             | Connect | More    |  |  |
| ID: i-                                        |         |         |  |  |
| Zone: Hangzhou Zone H                         |         |         |  |  |
| Name: ESS-asg                                 |         |         |  |  |
| Description: ESS                              |         |         |  |  |
| Region: China (Hangzhou)                      |         |         |  |  |
| Instance Type: ecs.t5-lc2m1.nano 📕 (Standard) |         |         |  |  |
| Instance Family: ecs.t5                       |         |         |  |  |
| Image ID: ubuntu_16_04_64_20G_alib            |         |         |  |  |
| Key Pair Name:keypair                         |         |         |  |  |
| RAM Role: AliyunECSImageExportDefaultRole     |         |         |  |  |
| Cluster ID:                                   |         |         |  |  |
| Tags a1:b1 , a2:b2 , acs:au Edit Tags         |         |         |  |  |

3. Use the SSH key pair to log on to the instance. For more information, see Connect to a Linux instance by using an SSH key pair. The following figure shows a successful logon. This indicates that the SSH key pair is in effect.

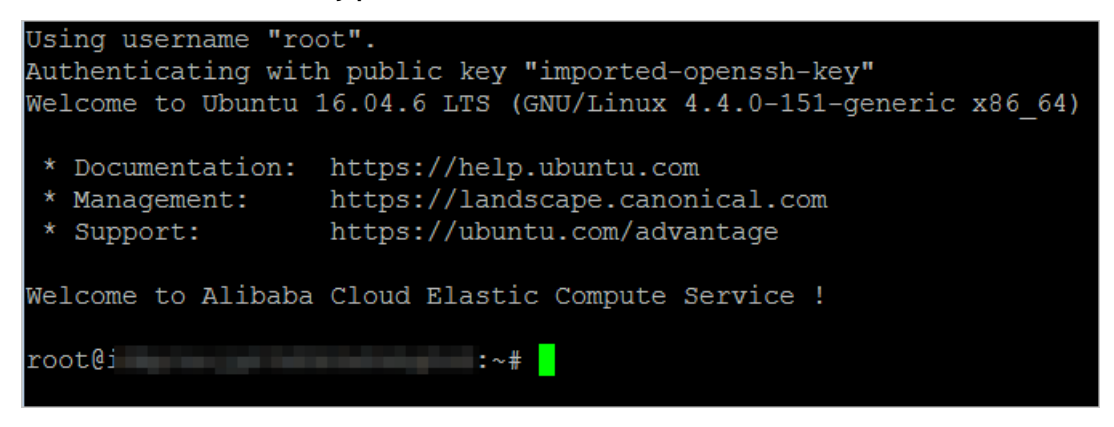

4. Run the following command to view the content of the */root/output10.txt* file:

cat /root/output10.txt

The following figure shows the file content. This indicates that the user data configured in the scaling configuration is in effect.

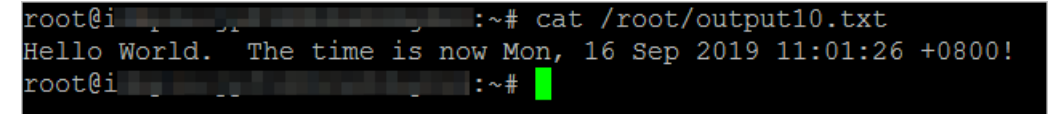

**?** Note A simple shell script is used in this example. You can create a script based on your requirements to customize more startup behaviors.

# 7.Reduce costs by configuring a cost optimization policy

This topic describes how to configure a cost optimization policy for a scaling group. A cost optimization policy can be used to create multiple types of ECS instances across different zones. This increases the success rate of creating ECS instances and reduces costs.

# Prerequisites

- Before you perform the operations provided in the tutorial, you must have registered an Alibaba Cloud account. To create an Alibaba Cloud account, create a new Alibaba Cloud account.
- A virtual private cloud (VPC) is created. For more information, see Create a VPC.
- Multiple VSwitches are created across different zones of the VPC. For more information, see Create a VSwitch.

# Context

Auto Scaling supports creating ECS instances of multiple instance types in a scaling group. You can specify multiple instance types in a scaling configuration. Auto Scaling creates instances based on the priorities of the instance types. If resources of the instance type with the highest priority are insufficient, Auto Scaling automatically attempts to use the instance type with the next highest priority to create instances. This increases the success rate of creating ECS instances when resources of a specific instance type are insufficient. During business peaks, ECS instances of instance types that have higher specifications are required to respond to business requirements in a timely manner. In this case, Auto Scaling must focus on creating ECS instances with sufficient performance, instead of creating ECS instances of a specific instance type.

Auto Scaling supports creating ECS instances across different zones. You can select multiple VSwitches that are located in different zones when you create a scaling group. If the zone where a VSwitch resides does not have sufficient ECS instance resources, Auto Scaling automatically attempts to create instances in other zones. This increases the success rate of creating ECS instances. After you configure multiple zones, you can also configure a multi-zone scaling policy based on your actual business needs. Multi-zone scaling policies include priority policies, balanced distribution policies, and cost optimization policies.

#### ? Note

- Multi-zone scaling policies are available only for VPC-connected scaling groups.
- The multiple-zone scaling policy of a scaling group cannot be modified.

Auto Scaling cannot create a preemptible instance when the market price of the instance exceeds your bid. This may affect your service. To avoid this issue, you can set your multi-zone scaling policy to cost optimization policy. If a preemptible instance fails to be created, Auto Scaling automatically attempts to create a pay-as-you-go instance of the same instance type. This increases the success rate of creating ECS instances and reduces costs. You can configure a cost optimization policy and multiple instance types at the same time to further increase the success rate of scaling. Auto Scaling attempts to create ECS instances in the scaling group that applies the cost optimization policy based on the unit prices of vCPUs in ascending order. Even if you set the billing method to pay-as-you-go, the cost optimization policy ensures that you can use ECS instance resources at the lowest cost.

#### Procedure

- 1. Create a scaling group. This step describes parameters related to the multi-zone scaling policy. For more information about other parameters of the scaling group, see Create a scaling group.
  - i. Set the network type to VPC and select multiple VSwitches in the same VPC.A VSwitch belongs to only one zone. After you configure multiple VSwitches for the scaling group, the scaling group can create ECS instances in multiple zones. This helps you utilize available ECS resources in different zones based on your requirements.
  - ii. Set the multi-zone scaling policy to Cost Optimization Policy.
  - iii. Configure other parameters.
- 2. Create a scaling configuration. This step describes parameters related to the multi-zone scaling policy. For more information about other parameters of the scaling configuration, see Create a scaling configuration.
  - i. Set the billing method to Preemptible Instance.
  - ii. Select multiple instance types. You can select up to 10 instance types.
    - We recommend that you select instance types with similar performance in terms of the vCPU, memory, physical processor, clock speed, internal network bandwidth, or packet forwarding rate.
    - We recommend that you set a maximum bid for each instance type. If you use automatic bidding, Auto Scaling bids for and creates preemptible instances at the market price.
    - The configurations of I/O optimized instances vary greatly from those of non-I/O optimized instances. If you choose these two types of instances at the same time, the success rate of creating instances cannot be significantly increased.
  - iii. Configure other parameters.
- 3. Enable the scaling group.
- 4. Create a scaling rule. This step describes parameters for creating a simple scaling rule to verify the cost optimization policy. For more information about other parameters of the scaling rule, see Create a scaling rule.
  - i. Set Rule Type to Simple Scaling Rule.
  - ii. Set Operation to Add 1 Instances.
  - iii. Configure other parameters.
- 5. Execute the scaling rule.

# Verification

Assume that in the preceding procedure, you have specified a VSwitch in Qingdao Zone B and a VSwitch in Qingdao Zone C for the scaling group, and specified the ecs.sn1.large and ecs.sn1.xlarge instance types for the scaling configuration. The billing method is set to Preemptible Instance. Therefore, instances of a specific instance type have two unit prices of vCPUs. One is for preemptible instances, and the other is for pay-as-you-go instances.

Notice The prices listed in this topic are only for reference. Refer to the buy page of ECS instances for actual prices.

Based on the preceding settings of the instance types and billing method, you have four plans for creating instances. The following table lists the four plans by vCPU unit price in ascending order.

| No.    | Instance<br>Type   | Billing<br>method       | VCPU | Market price<br>of instance<br>(RMB per<br>hour) | Unit price of<br>vCPU (RMB<br>per hour) |
|--------|--------------------|-------------------------|------|--------------------------------------------------|-----------------------------------------|
| Plan 1 | ecs.sn1.xlarg<br>e | Preemptible<br>instance | 8    | 0.158                                            | 0.01975                                 |
| Plan 2 | ecs.sn1.large      | Preemptible<br>instance | 4    | 0.088                                            | 0.022                                   |
| Plan 3 | ecs.sn1.xlarg<br>e | Pay-as-you-<br>go       | 8    | 1.393                                            | 0.174125                                |
| Plan 4 | ecs.sn1.large      | Pay-as-you-<br>go       | 4    | 0.697                                            | 0.17425                                 |

Expected process for creating instances: During a scale-out event, Auto Scaling preferentially creates ECS instances based on Plan 1. If instances fails to be created in both Zone B and Zone C due to insufficient resources, Auto Scaling attempts to create ECS instances based on Plan 2, Plan 3, and Plan 4 in sequence.

Execute the scaling rule to trigger a scale-out event during which an ECS instance is created and added to the scaling group. In the Auto Scaling console, go to the ECS Instances page of the scaling group and click the created ECS instance to view its instance type and billing method. In this example, the instance type is ecs.sn1.xlarge and the billing method is Pay-As-You-Go-Preemptible Instance. This indicates that costs are reduced.

# 8.Use Alibaba Cloud ESS SDK to create a multi-zone scaling group

This topic describes how to use Alibaba Cloud ESS SDK for Java or Python to create a multi-zone scaling group.

#### Prerequisites

Before you perform the operations provided in the tutorial, you must have registered an Alibaba Cloud account. To create an Alibaba Cloud account, create a new Alibaba Cloud account.

#### Context

The network type of a scaling group can be Virtual Private Cloud (VPC) or classic network. When you create a VPC-connected scaling group, you must configure a VSwitch for the scaling group. After the scaling group is created, all ECS instances that are created for the scaling group use this VSwitch.

Originally, Auto Scaling allows a VPC-connected scaling group to have only one VSwitch configured. A VSwitch belongs to only one zone. If ECS instances cannot be created in the zone where the VSwitch resides due to reasons such as insufficient resources, the scaling configurations, scaling rules, and event-triggered tasks in the scaling group become invalid.

To address the preceding issue and improve the availability of scaling groups, the VSwitchIds.N parameter is added to allow you to create multi-zone scaling groups. When you create a scaling group, you can use the VSwitchIds.N parameter to configure multiple VSwitches for the scaling group. When ECS instances cannot be created in the zone where a VSwitch resides, Auto Scaling automatically switches to the zone where a different VSwitch resides. When you use this parameter, take note of the following items:

- If the VSwitchIds.N parameter is specified, the VSwitchId parameter is ignored.
- The VSwitchIds.N parameter allows you to specify up to five VSwitches within a VPC across multiple zones when you create a scaling group. Valid values of N: 1 to 5.
- VSwitches specified in the VSwitchIds. N parameter must be within the same VPC.
- In the VSwitchIds.N parameter, N indicates the priority of each VSwitch. The VSwitch with N set to 1 has the highest priority to create ECS instances. The greater the N value, the lower the priority.
- When an ECS instance cannot be created in the zone where the VSwitch with the highest priority resides, the instance will be created in the zone where the VSwitch with the second highest priority resides. We recommend that you specify multiple VSwitches across different zones in the same region to avoid failing to create ECS instances due to insufficient resources in a single zone and improve the availability of scaling groups.

# Use Alibaba Cloud ESS SDK for Java to create a multi-zone scaling group

 Install Alibaba Cloud ESS SDK for Java. Download the *aliyun-java-sdk-core* and *aliyun-java-s dk-ess* dependency libraries. You can visit Maven Central to search for and download the corresponding JAR packages. The JAR package version for *aliyun-java-sdk-ess* must be V2.1.3 or later and the package version for *aliyun-java-sdk-core* must be the latest.

You can also use Apache Maven to manage the dependency libraries of your Java projects by adding the following dependencies to the *pom.xml* file:

<dependency>

- <groupId>com.aliyun</groupId>
- <artifactId>aliyun-java-sdk-ess</artifactId>
- <version>2.1.3</version>
- </dependency>
- <dependency>
- <groupId>com.aliyun</groupId>
- <artifactId>aliyun-java-sdk-core</artifactId>
- <version>3.5.0</version>
- </dependency>
- 2. Use SDK for Java to create a multi-zone scaling group. After Alibaba Cloud ESS SDK for Java is imported to a Java project, you can use the SDK code to create a multi-zone scaling group. The following section shows the sample code:

```
public class EssSdkDemo {
public static final String
                           REGION ID
                                           = "cn-hangzhou";
public static final String
                                       = "ak";
                           AK
public static final String
                           AKS
                                        = "aks";
public static final Integer MAX_SIZE
                                           = 10;
public static final Integer MIN_SIZE
                                           = 1;
public static final String
                           SCALING GROUP NAME = "TestScalingGroup";
// The list of VSwitches. The VSwitches are listed in descending order of priority. The first VSwitch
has the highest priority.
public static final String[] vswitchIdArray = { "vsw-id1", "vsw-id2", "vsw-id3", "vsw-id4", "vsw-id
5" };
public static final List<String> vswitchIds
                                            = Arrays.asList(vswitchIdArray);
public static void main(String[] args) throws Exception {
  IClientProfile clientProfile = DefaultProfile.getProfile(REGION_ID, AK, AKS);
  IAcsClient client = new DefaultAcsClient(clientProfile);
  createScalingGroup(client);
}
/**
* Create a multi-zone scaling group.
* @param client
* @return
* @throws Exception
*/
public static String createScalingGroup(IAcsClient client) throws Exception {
  CreateScalingGroupRequest request = new CreateScalingGroupRequest();
  request.setRegionId("cn-beijing");
  request.setMaxSize(MAX_SIZE);
  request.setMinSize(MIN_SIZE);
  request.setScalingGroupName(SCALING_GROUP_NAME);
  request.setVSwitchIds(vswitchIds);
  CreateScalingGroupResponse response = client.getAcsResponse(request);
  return response.getScalingGroupId();
}
}
```

In the preceding code, the VSwitches are listed in descending order of priority. The first VSwitch has the highest priority.

# Use Alibaba Cloud ESS SDK for Python to create a multi-zone scaling group

- Install Alibaba Cloud ESS SDK for Python. To install Alibaba Cloud ESS SDK for Python, you must download and install the *aliyun-python-sdk-ess* and *aliyun-python-sdk-core* dependency libraries. We recommend that you use pip to install Python dependency libraries. For more information, visit Installation-pip. After pip is installed, run the pip install aliyun-python-sdk-ess=2.1.3 pip install aliyun-python-sdk-core=3.5.0 command to install the dependency libraries.
- 2. Use SDK for Python to create a multi-zone scaling group. After Alibaba Cloud ESS SDK for Python is imported to a Python project, you can use the SDK code to create a multi-zone scaling group. The following section shows the sample code:

```
# coding=utf-8
import json
import logging
from aliyunsdkcore import client
from aliyunsdkess.request.v20140828.CreateScalingGroupRequest import CreateScalingGroupReg
uest
logging.basicConfig(level=logging.INFO,
         format='%(asctime)s %(filename)s[line:%(lineno)d] %(levelname)s %(message)s',
         datefmt='%a, %d %b %Y %H:%M:%S')
# Replace the following ak and aks values with your own AccessKey ID and AccessKey secret:
ak = 'ak'
aks = 'aks'
scaling_group_name = 'ScalingGroupTest'
max_size = 10
min_size = 1
vswitch_ids = ["vsw-id1", "vsw-id2", "vsw-id3", "vsw-id4", "vsw-id5"]
region_id = 'cn-beijing'
```

clt = client.AcsClient(ak, aks, region\_id)

def \_create\_scaling\_group():

request = CreateScalingGroupRequest()

request.set\_ScalingGroupName(scaling\_group\_name)

request.set\_MaxSize(max\_size)

request.set\_MinSize(min\_size)

request.set\_VSwitchIds(vswitch\_ids)

response = \_send\_request(request)

return response.get('ScalingGroupId')

Auto Scaling

```
def _send_request(request):
request.set_accept_format('json')
try:
    response_str = clt.do_action(request)
    logging.info(response_str)
    response_detail = json.loads(response_str)
    return response_detail
except Exception as e:
    logging.error(e)
if __name__ == '__main__':
    scaling_group_id = _create_scaling_group()
print 'Scaling group created successfully. Scaling group ID:' + str (scaling_group_id)
```

In the preceding code, the VSwitches are listed in descending order of priority. The first VSwitch has the highest priority.

# **Related information**

#### Reference

- CreateScalingGroup
- CreateScalingConfiguration
- Configure parameters in a scaling configuration to implement automatic deployment